**RECURSOS HUMANOS** 

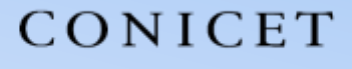

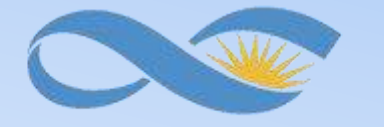

#### SALTA-JUJUY

# **INSTRUCTIVO SIGERH** TRÁMITES ELECTRÓNICOS

# **DECLARACIONES JURADAS**

CONICET

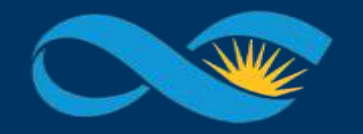

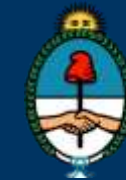

Ministerio de Ciencia, Tecnología e Innovación Productiva Presidencia de la Nación

## INTRODUCCIÓN

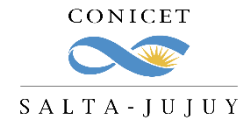

El presente Instructivo tiene como finalidad brindar a los agentes un conjunto de elementos e información, que les permitirá llevar a cabo de forma ágil la carga y envío del trámite de DDJJ de cargos externos en SIGERH.

Les solicitamos leer el mismo con detenimiento y atención, ya que desde el 19/08/2020 *los trámites se realizarán únicamente de manera electrónica y sin necesidad de presentar ningún documento impreso*.

Muchas Gracias.

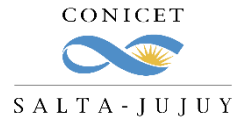

### **CUÁNDO SE REALIZA?**

Todos los agentes deberán presentar una Declaración Jurada de cargos cuando actualice o cambie su situación laboral.

En la DDJJ se informa:

- ✓ Nuevos cargos
- ✓ Bajas de cargos
- ✓ Modificaciones en el cargo
- ✓ Licencias en cargos

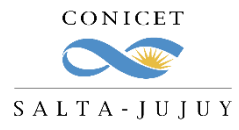

### **SIGEVA - BANCO DE DATOS**

Antes de generar una nueva DDJJ, Ud. deberá cargar en el usuario "Banco de datos de actividades de CyT" en

SIGEVA el cargo y toda la información inherente a éste.

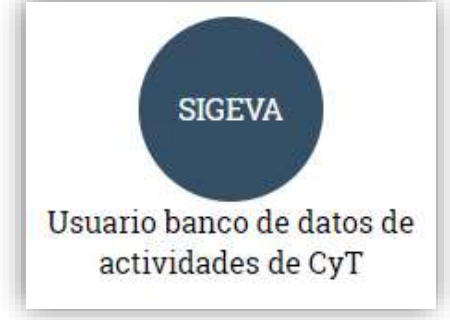

| PRINCIPAL | DATOS PERSONALES     | FORMACIÓN         | CARGOS     | ANTECEDENTES | PRODUCCIONES Y SERVICIOS                | OTROS ANTECED. | TRÁMITE |          |          |
|-----------|----------------------|-------------------|------------|--------------|-----------------------------------------|----------------|---------|----------|----------|
| DOCENCIA  | CARGOS I+D CARGOS EN | N GESTIÓN INSTITU | CIONAL OT  | TROS CARGOS  |                                         |                |         |          |          |
|           | CARGOS I             | OCENTES           |            |              |                                         |                |         | BANCO DE | DATOS    |
|           | Nivel superio        | or universitari   | o y/o posg | rado         |                                         |                |         |          | IMPORTAR |
|           |                      | NU                | vo         | FECHA INICIO | FECHA FIN<br>NO HAY REGISTROS CARGADOS. | INST           | ITUCIÓN | ¢        |          |
|           |                      |                   |            |              | NO SE ENCONTRARON REGISTROS.1           |                |         |          |          |
|           | Nivel terciari       | io no universi    | tario      |              |                                         |                |         |          | IMPORTAR |
|           |                      | NU                | vo         | FECHA INICIO | FECHA FIN<br>NO HAY REGISTROS CARGADOS. | INST           | itución | ¢        |          |
|           |                      |                   |            |              | NO SE ENCONTRARON REGISTROS.1           |                |         |          |          |

- ✓ Ingrese en la solapa "Cargos", luego seleccione el tipo de cargo (Ej: DOCENCIA) y presione "Nuevo" donde corresponda.
- ✓ Cargue la información correspondiente y presione guardar.

La DDJJ de SIGERH importa los datos que están previamente cargados en SIGEVA.

SIGERH TRÁMITES ELECTRÓNICOS

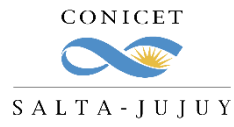

### **SIGERH - CARGA DE DDJJ**

Una vez cargada la información en el Banco de Datos deberá generar una nueva DDJJ desde SIGERH.

**1.** Ingrese a Intranet con su **usuario** y **clave**.

| Intran            | et                                |
|-------------------|-----------------------------------|
| Identificación de | usuario                           |
| Usuario           | cmrodriguez                       |
| Contraseña        | ; OLVIDÓ SU CONTRASEÑA O USUARIO? |
|                   | REGISTRARSE                       |

2. Ingrese a SIGERH con el Rol "Usuario".

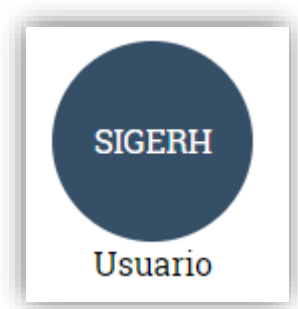

3. Ingrese a la solapa "Trámites", luego a la pestaña "DDJJ" y presione "Nuevo".

| CONICE<br>PRINCIPAL<br>DDJJ Trámite c | DATOS<br>DATOS<br>PERSONALES<br>de alta | o Nacional de Invest<br>cas y Técnicas<br>TRANSACCIONES S | tigaciones<br>SOLICITUDES | CERTIFICACIÓN | TRÁMITES    |        | CAFARO, DIEGO (<br>U:<br>21/i | SARLOS<br>Suario<br>8/2020 | CERFAR SESIÓN |
|---------------------------------------|-----------------------------------------|-----------------------------------------------------------|---------------------------|---------------|-------------|--------|-------------------------------|----------------------------|---------------|
|                                       |                                         |                                                           |                           | RESUM         | IEN DE DDJJ |        |                               |                            |               |
| D                                     |                                         | EVO FECHA INICIO                                          | FECHA<br>PRESENTACIO      | ÓN            | INFORMACIÓN | ESTADO | ) TRÁMITE                     |                            |               |

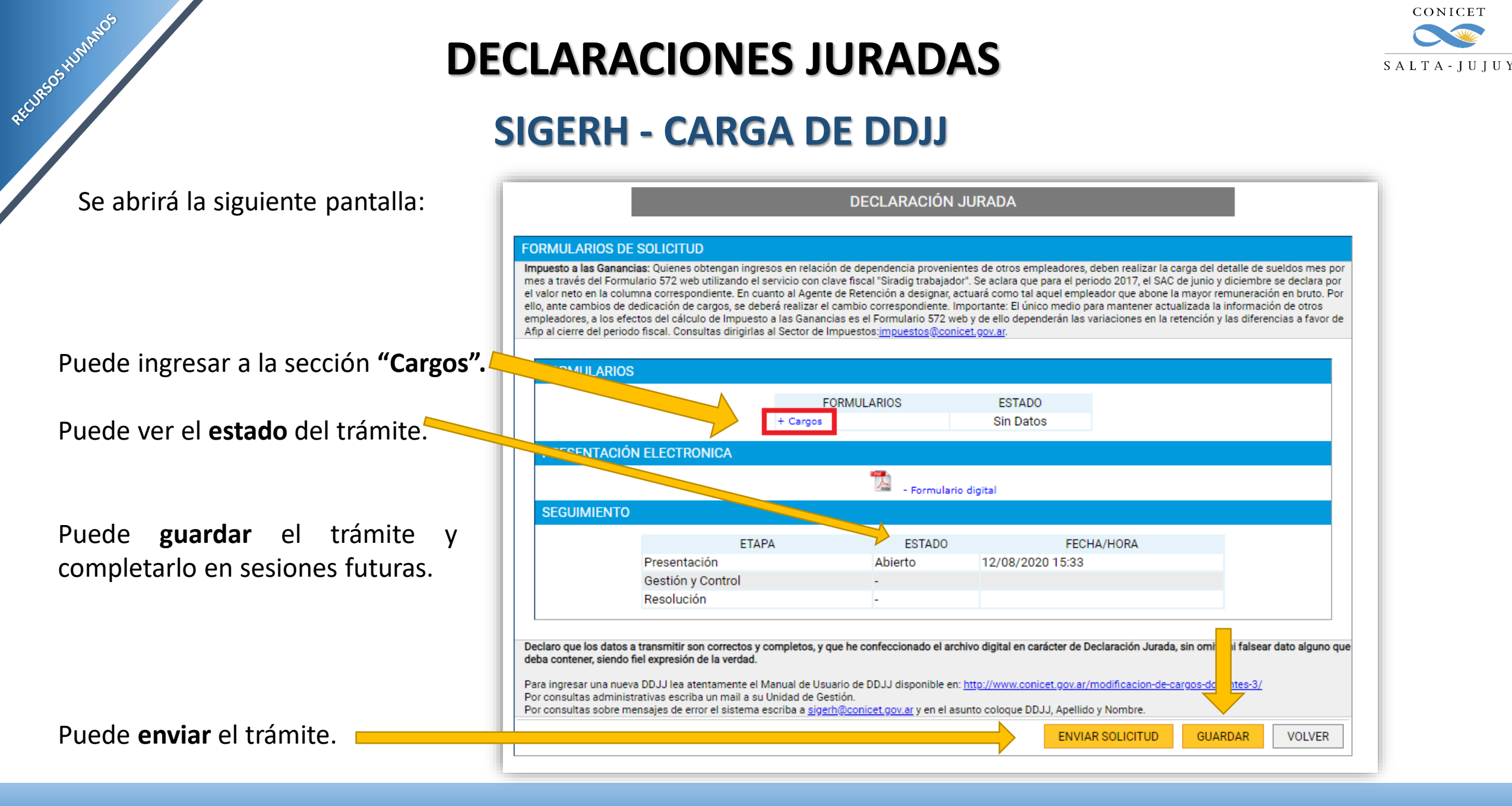

SIGERH TRÁMITES ELECTRÓNICOS

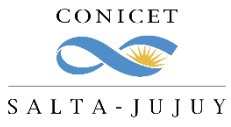

#### SIGERH - CARGA DE DDJJ

En la sección **"Cargos Vigentes"** podrá visualizar todos los cargos que previamente cargó en el Banco de datos de SIGEVA.

En la sección **"Cargos Presentados"** podrá visualizar todos los cargos que Ud. decidió presentar en esta DDJJ

En la sección **"Cargos de Baja"** podrá visualizar todos los cargos que Ud. decidió dar de baja en esta DDJJ

| CARGUS                                                               | SVIGENTES                                                                                                    |                                                                                                    |                                                                                                    |                                                                  |                                                                                                    |                                                                                               |                                                 |                         |
|----------------------------------------------------------------------|----------------------------------------------------------------------------------------------------|----------------------------------------------------------------------------------------------------|----------------------------------------------------------------------------------------------------|------------------------------------------------------------------|----------------------------------------------------------------------------------------------------|-----------------------------------------------------------------------------------------------|-------------------------------------------------|-------------------------|
|                                                                      |                                                                                                    |                                                                                                    |                                                                                                    |                                                                  |                                                                                                    |                                                                                               |                                                 | Re                      |
|                                                                      |                                                                                                    | TIPO DE CARGO\$                                                                                                    | DESDE ≑                                                                                                   | HASTA                                                            | INSTITUCIÓN                                                                                                    | ¢ CARGO                                                                                       | RENTADO                                         | DBS                     |
|                                                                      | <u>Ver</u>  <br><u>Presentar</u>                                                                                                    | Otros cargos                                                                                                    | 08/06/2010                                                                                                |                                                                  | UNIVERSIDAD<br>NACIONAL DEL<br>LITORAL / FACULTAD<br>DE INGENIERIA<br>OUIMICA                                                                                         | Miembro de la<br>Comisión de<br>Supervisión Académ<br>de la Carrera de<br>Ingeniería Industri | iica<br>al                                      |                         |
|                                                                      | <u>Ver</u>  <br><u>Presentar</u>                                                                                                    | Cargos en<br>gestión<br>institucional                                                                                                    | 02/04/2018                                                                                                |                                                                  | UNIVERSIDAD<br>NACIONAL DEL<br>LITORAL / FACULTAD<br>DE INGENIERIA<br>QUIMICA                                                                                         | Director de la Carrera<br>Ingeniería Industria                                                | a de<br>al                                      |                         |
| l: Cargos  <br>- Si el carg<br>de fin del  <br>- Si el carg          | presentados ante<br>go se ubica en la<br>mismo.<br>go se ubica en la                                                                              | riormente. Debe decla<br>bandeja de título "Carç<br>bandeja de título "Carç                                                                                              | ararlos o darlos (<br>gos Presentados<br>gos de Baja'', ser                                               | de baja.<br>s en DJ", se<br>á tratado c                          | rá tratado como un cargo vi<br>omo un cargo en baja, y se                                                                                                    | gente y activo independien<br>exigirá la existencia de la fe                                  | temente de que<br>echa de fin.                  | se inforr               |
| : Cargos (<br>- Si el carg<br>de fin del i<br>- Si el carg<br>CARGOS | presentados ante<br>go se ubica en la<br>mismo.<br>go se ubica en la<br><b>5 PRESENTAL</b>                                                        | riormente. Debe decla<br>bandeja de título "Car <u>o</u><br>bandeja de título "Car <u>o</u><br>D <mark>OS EN DJ</mark>                                                   | ararlos o darlos (<br>gos Presentados<br>gos de Baja", ser                                                | de baja.<br>s en DJ", se<br>á tratado c                          | rá tratado como un cargo vi<br>omo un cargo en baja, y se                                                                                                    | gente y activo independien<br>exigirá la existencia de la fe                                  | temente de que<br>cha de fin.                   | se inforr               |
| : Cargos p<br>Si el carg<br>de fin del i<br>Si el carg<br>CARGOS     | presentados ante<br>go se ubica en la<br>mismo.<br>go se ubica en la<br>S PRESENTAD                                                               | riormente. Debe decla<br>bandeja de título "Carg<br>bandeja de título "Carg<br>D <mark>OS EN DJ</mark><br>TIPO DE CARGO\$                                                | ararlos o darlos o<br>gos Presentados<br>gos de Baja", ser<br>DESDE \$                                    | de baja.<br>s en DJ", se<br>á tratado c<br>HASTA\$               | rá tratado como un cargo vi<br>omo un cargo en baja, y se<br>INSTITUCIÓN                                                                                              | igente y activo independien<br>exigirá la existencia de la fe                                 | temente de que<br>echa de fin.                  | e se inforr<br>⊃ 0BS≎   |
| : Cargos p<br>Si el carg<br>de fin del i<br>Si el carg               | presentados ante<br>go se ubica en la<br>mismo.<br>go se ubica en la<br>S PRESENTAL<br><u>Editar  </u><br><u>Quitar</u>                           | riormente. Debe decla<br>bandeja de título "Carg<br>DOS EN DJ<br>TIPO DE CARGO\$<br>Docente nivel<br>superior<br>universitario y/o<br>posgrado                           | ararlos o darlos o<br>gos Presentados<br>gos de Baja", ser<br>DESDE \$<br>01/09/2010                      | de baja.<br>s en DJ", se<br>á tratado c<br>HASTA:                | rá tratado como un cargo vi<br>omo un cargo en baja, y se<br>INSTITUCIÓN<br>UNIVERSIDAD<br>NACIONAL DEL<br>LITORAL / FACULTAD<br>DE INGENIERIA<br>QUIMICA             | gente y activo independien<br>exigirá la existencia de la fe<br>\$CARGO<br>Profesor Adjunto   | temente de que<br>ccha de fin.<br>RENTADO<br>Si | se inforr<br>DBS:<br>★  |
| : Cargos (<br>Si el carç<br>le fin del )<br>Si el carç<br>CARGOS     | presentados ante<br>go se ubica en la<br>mismo.<br>go se ubica en la<br>S PRESENTAL<br><u>Editar  </u><br><u>Quitar</u><br>nformar datos de       | riormente. Debe decla<br>bandeja de título "Carg<br>bandeja de título "Carg<br>DOS EN DJ<br>TIPO DE CARGO<br>Docente nivel<br>superior<br>universitario y/o<br>posgrado  | ararlos o darlos o<br>gos Presentados<br>gos de Baja", ser<br>DESDE \$<br>01/09/2010<br>ara la presentaci | de baja.<br>s en DJ", se<br>á tratado c<br>HASTA<br>Ón de la D.  | rá tratado como un cargo vi<br>omo un cargo en baja, y se<br>INSTITUCIÓN<br>UNIVERSIDAD<br>NACIONAL DEL<br>LITORAL / FACULTAD<br>DE INGENIERIA<br>QUIMICA             | gente y activo independien<br>exigirá la existencia de la fe<br>CARGO<br>Profesor Adjunto     | temente de que<br>cha de fin.                   | o se inform             |
| Cargos (<br>Si el carç<br>le fin del )<br>Si el carç<br>ARGOS        | presentados ante<br>go se ubica en la<br>mismo.<br>go se ubica en la<br>S PRESENTAL<br>Editar  <br><u>Quitar</u><br>nformar datos de<br>S DE BAJA | riormente. Debe decla<br>bandeja de título "Carg<br>bandeja de título "Carg<br>DOS EN DJ<br>TIPO DE CARGO<br>Docente nivel<br>superior<br>universitario y/o<br>posgrado  | ararios o darios o<br>gos Presentados<br>gos de Baja", ser<br>DESDE \$<br>01/09/2010<br>ara la presentaci | de baja.<br>s en DJ", se<br>á tratado c<br>HASTA<br>HASTA        | rá tratado como un cargo vi<br>omo un cargo en baja, y se d<br>INSTITUCIÓN<br>UNIVERSIDAD<br>NACIONAL DEL<br>LITORAL / FACULTAD<br>DE INGENIERIA<br>QUIMICA           | igente y activo independien<br>exigirá la existencia de la fe<br>CARGO<br>Profesor Adjunto    | temente de que<br>ccha de fin.                  | > OBS:                  |
| : Cargos (<br>Si el carg<br>le fin del 1<br>Si el carg<br>CARGOS     | presentados ante<br>go se ubica en la<br>mismo.<br>go se ubica en la<br>S PRESENTAL<br>Editar  <br>Quitar<br>nformar datos de<br>S DE BAJA        | iriormente. Debe decla<br>bandeja de título "Carg<br>bandeja de título "Carg<br>DOS EN DJ<br>TIPO DE CARGO<br>Docente nivel<br>superior<br>universitario y/o<br>posgrado | ararlos o darlos o<br>gos Presentados<br>gos de Baja", ser<br>DESDE \$<br>01/09/2010<br>ara la presentaci | de baja.<br>s en DJ", se<br>á tratado c<br>HASTA≎<br>ón de la DJ | rá tratado como un cargo vi<br>omo un cargo en baja, y se<br>INSTITUCIÓN<br>UNIVERSIDAD<br>NACIONAL DEL<br>LITORAL / FACULTAD<br>DE INGENIERIA<br>QUIMICA<br>J.<br>I. | igente y activo independien<br>exigirá la existencia de la fe<br>CARGO<br>Profesor Adjunto    | temente de que<br>cha de fin.                   | Seinform<br>⇒ OBS:<br>* |

SIGERH TRÁMITES ELECTRÓNICOS

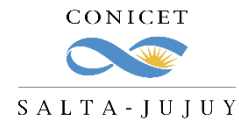

### SIGERH - CARGA DE DDJJ

Los cargos que tengan un signo de admiración rojo en la columna "OBS", deben ser tramitados si o si en la DDJJ.

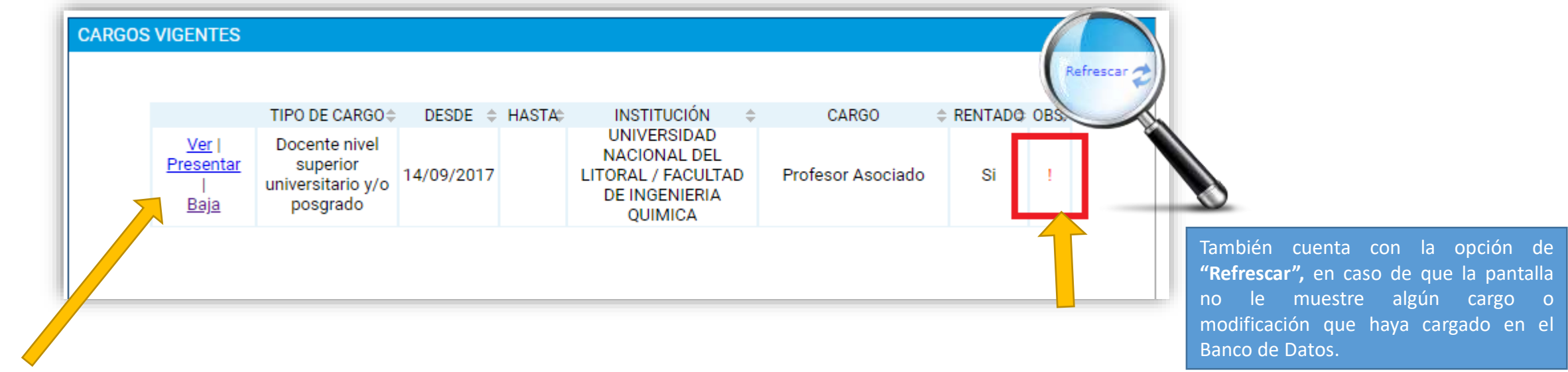

En los cargos tendrá las siguientes opciones:

- ✓ <u>Ver</u>: Ud. podrá ver los datos del cargo: Tipo, fechas de inicio y fin, Institución, Tipo de cargo, carga horaria, etc.
- ✓ <u>Presentar</u>: Para casos en los que el cargo esté vigente y quiera informar el mismo.
- ✓ **<u>Baja</u>**: Para casos en los que el cargo haya finalizado o Ud. haya renunciado.

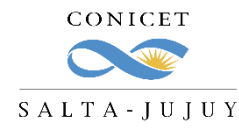

### SIGERH - CARGA DE DDJJ

#### EDICIÓN DE CARGO VIGENTE

- 1. Indique si está de **licencia** en el cargo.
- 2. Indique si percibe **adicional** por título.
- Indique la antigüedad en años y la fecha de inicio del cobro de la misma.
- 4. Declare el **sueldo bruto**, con 2 decimales.
- 5. Declare si percibe haberes por funciones no docentes.
- 6. Presione "Guardar".

| INFORMACIÓN ADICIONAL DE LA DJ                                                                                                    |
|----------------------------------------------------------------------------------------------------|
| 1 ¿Está de licencia SIN GOCE de haberes en el cargo?: ○Si                                                                                                    |
| 2 (1) Adicional por Título de Posgrado: 💿 No Percibe 🔿 Percibe Especialización 🔿 Percibe Maestría 🔿 Percibe Doctorado                                                                                                    |
| 3 (2) Antigüedad: * 6 (Cantidad de Desde: * .                                                                                                    |
| (3) Sueldo bruto: * \$ 3547.54 (Importe. Use un punto para decimales y NO incluya separador de miles)                                                                                                    |
| 5 (4) ¿Percibe haberes por funciones no docentes?: ○ Si   No                                                                                                    |
| Nota:<br>(1) Solo seleccionar adicional por título (Especialización, Maestría o Doctorado) si se lo abonan en dicho cargo.<br>(2) La cantidad de años deben corresponderse con la antigüedad total de años que se le abona en dicho cargo.<br>(3) El importe informado de Sueldo Bruto debe coincidir con el recibo de sueldo.<br>(4) Si percibe haberes por funciones No Docentes deberá restarlo del sueldo bruto del cargo docente e informarlo en la parte de funciones No Docentes, indicando<br>monto y fecha desde cuándo lo comenzó a percibir.             |
| Según corresponda se sugiere leer las siguiente secciones del Manual de Usuario de DDJJ:<br>2.3.2. ¿Cómo informo un cargo nuevo o la continuidad de otro ya informado a CONICET?<br>2.3.3. Licencia en el Cargo Externo.<br>Disponible en <u>http://web.conicet.gov.ar/web/conicet.trabajar.investigador/modificacion-de-cargos-docentes</u><br>Por consultas administrativas escriba un mail a su Unidad de Gestión.<br>Por consultas sobre mensajes de error de el sistema escriba a <u>sigerh@conicet.gov.ar</u> y en el asunto coloque DDJJ, Apellido y Nombre. |
| 6 GUARDAR VOLVER                                                                                                    |

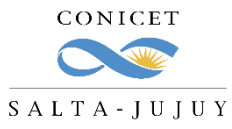

#### **SIGERH - CARGA DE DDJJ**

#### **RECIBO DE SUELDO**

REURSSHUMMOS

|                                                    | Universidad                              |                                               | R                     | ECIBO D                           | E HABERE    | S                   |                                        |
|----------------------------------------------------|------------------------------------------|-----------------------------------------------|-----------------------|-----------------------------------|-------------|---------------------|----------------------------------------|
|                                                    | Nº de C.U.I.T                            | : 30-66666666-1                               |                       |                                   | PERÍOD      | O DE PAGO           | Fecha de Pago                          |
|                                                    | Domicilio: Pa                            | mpa 1235                                      |                       |                                   | Agosto 2017 |                     | 10/09/2017                             |
|                                                    | LUGAR                                    | DE TRABAJO                                    |                       | APELLIDO                          | S NOMBRES   |                     | LEGAJO                                 |
| La información doclarada doba cor coincidente con  | Fac. de                                  | Humanidades                                   |                       |                                   |             |                     | 69                                     |
| La información decidiada debe ser concluente con   | F.INGR.                                  | ANTIG. RECONOC.                               | FECHA EGRESO          | Nº de                             | C.U.I.L.    | TIPO CONTRATO       | C. C. T.                               |
| el recibo de sueldo que va a adjuntar a la DDJJ .  | 01/12/2010                               |                                               |                       | 27-222                            | 36821-3     | PP                  | 700/14                                 |
|                                                    | CATEGORÍA                                | FUNCIÓN                                       | TAREA / SECTOR        |                                   |             | EPÓSITO PREVISIONAI | 2                                      |
|                                                    | CATEGORIA                                | TUNCION                                       | in the tribe of other | BA                                | NCO         | MES                 | FECHA                                  |
|                                                    | OB.SOC.                                  | PLAN                                          | SUELDO                | BN                                | A           |                     |                                        |
|                                                    | OSUNS                                    |                                               |                       |                                   | 75.0        |                     | a                                      |
|                                                    | CÓDIGO                                   | CONCE                                         | PTO                   | CANTIDAD                          | REMUNERAC.  | NO REMUNERAC.       | DESCUENTO                              |
| Percibe Doctorado   Sueldo bruto: \$ 14503.54      | 201 Jub<br>202 Ley<br>203 Obr<br>204 Dec | ilación<br>IN* 19.032<br>a Social<br>≿ 125/87 |                       | 11,00%<br>3,00%<br>3,00%<br>2,00% | 111,42      |                     | 1.595,39<br>435,11<br>435,11<br>290,07 |
| IPORTANTE!!! El sueldo Bruto es aquel que no tiene | LUG                                      | AR DE PAGO                                    | REMUNERACIÓN          | MIL CAUBLE                        | 14 503 54   | TOTALES             | 2 755 67                               |
| realizado los descuentos                           | -                                        |                                               |                       |                                   | 14.000,04   | 0,00                | 2.100,01                               |
|                                                    | Extension Com                            | D                                             |                       | 07/400                            |             | NETO A CORDAD       | 44 747 07                              |

SIGERH **TRÁMITES ELECTRÓNICOS** 

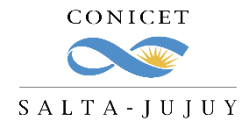

### SIGERH - CARGA DE DDJJ

#### EDICIÓN DE CARGO QUE ESTÁ EN LICENCIA

Al editar un cargo en el que Ud. está de licencia, deberá declarar la fecha de inicio de la misma (coincidente con el

documento respaldatorio que presente: Ej: Resolución).

| ARGO             |                                                                    |
|------------------|--------------------------------------------------------------------|
|                  | Tipo de cargo: Docente nivel superior universitario y/o posgrado   |
|                  | Cargo: Profesor Asociado                                           |
|                  | Dedicación: Simple                                                 |
|                  | Vigencia desde: 01/05/2001 Hasta:                                  |
|                  | Cargo rentado: Si                                                  |
|                  | Información adicional: MIGRACION CARGOS DDJJ - SIGERH              |
| LUGAR DE TRABAJO |                                                                    |
|                  | Tipo de institución: Universidad o instituto universitario estatal |
|                  | Institución: 1688 - UNIVERSIDAD NACIONAL DE CUYO (UNCU)            |
| INFORMACIÓN ADIC | ONAL DE LA DJ                                                      |
|                  | ¿Está de licencia SIN GOCE de haberes en el cargo?:  Si  No        |
|                  | Decde: 01/03/2017                                                  |

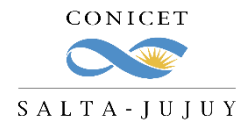

### SIGERH - CARGA DE DDJJ

#### EDICIÓN DE CARGO QUE DESEA DAR DE BAJA

Al editar un cargo al que Ud. quiere darle de baja, deberá declarar la fecha de la misma (coincidente con el documento respaldatorio que presente: Ej.: Resolución, Renuncia).

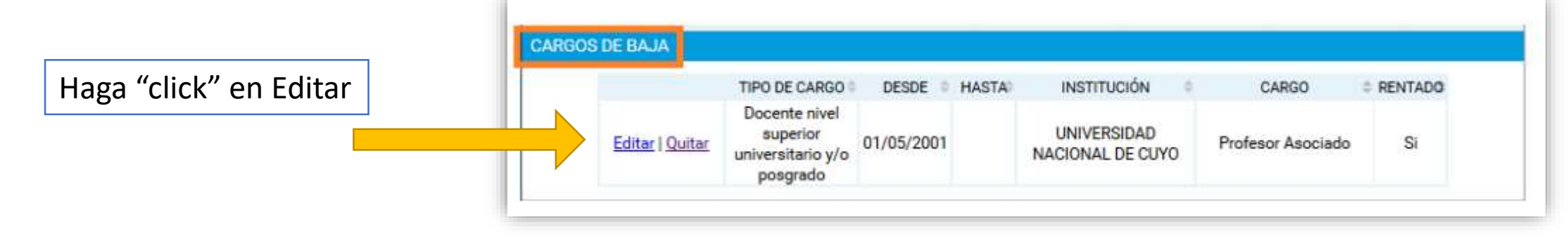

Deberá completar la fecha en el campo "Hasta":

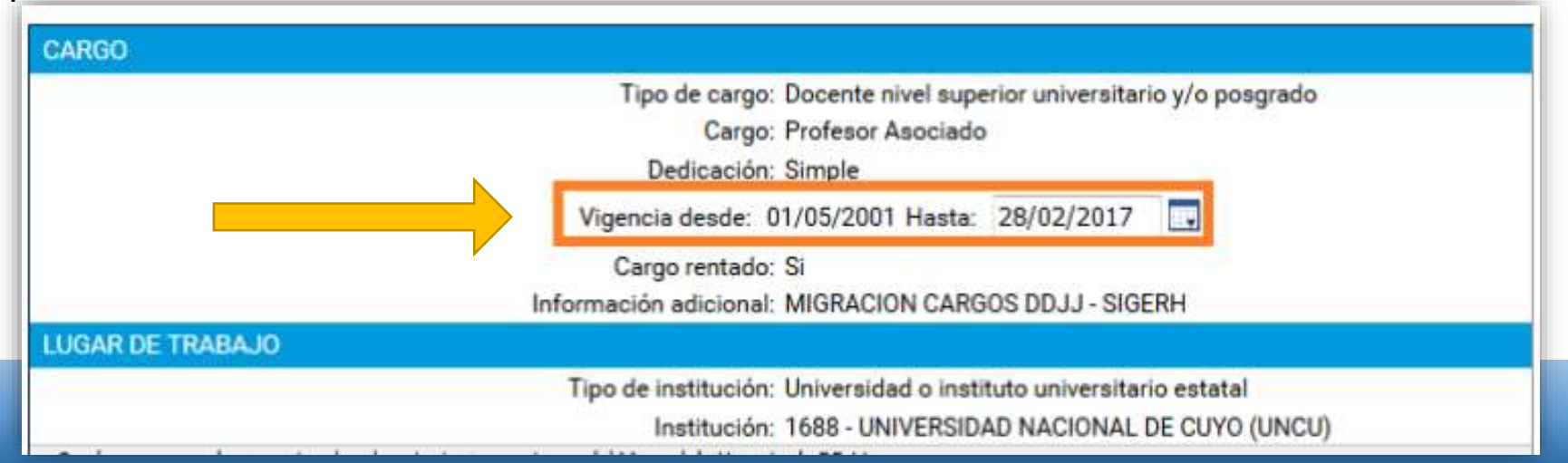

SIGERH TRÁMITES ELECTRÓNICOS

REURSOSHUMANOS

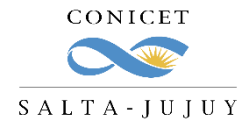

### **SIGERH - CARGA DE DDJJ**

#### **DOCUMENTACIÓN ANEXA**

Una vez que la información de los cargos está correcta, deberá adjuntar la documentación correspondiente:

| ico formato admitido como documentad | ión digital es "PDF". El tamaño máximo de la documentació | on adjunta no debe superar 25Mb. |
|--------------------------------------|-----------------------------------------------------------|----------------------------------|
| TIPO DOCUMENTO                       | INFORMACIÓN                                               | DOCUMENTO                        |
| Certificado de baja de cargo         | Profesor Asociado, 14/09/2017, UNL                        | ADJUNTAR                         |
| Recibo de sueldo                     | Profesor Adjunto, 01/09/2010, UNL                         | ADJUNTAR                         |
|                                      |                                                           |                                  |

LOS DOCUMENTOS QUE ADJUNTE DEBEN SER EN FORMATO PDF.

IMPORTANTE: El sistema no diferencia si el documento que cargó es el correcto o no.

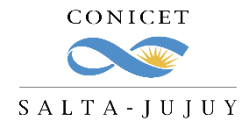

### SIGERH - CARGA DE DDJJ

#### ENVÍO

RECIRSOS HUMANOS

Una vez que adjuntó escaneados los archivos solicitados, deberá enviar la presentación, haciendo click en el botón "Enviar Solicitud".

| TIPU                    | DOCUMENTO                | INFORM                        | ACIÓN                         | DOCUME                            | NTO                                 |
|-------------------------|--------------------------|-------------------------------|-------------------------------|-----------------------------------|-------------------------------------|
| Certificado de          | baja de cargo            | Profesor Asociado,            | 14/09/2017, UNL               | declaracio                        | on.pdf                              |
| Recibo de suel          | ldo                      | Profesor Adjunto, 01          | /09/2010, UNL                 | declaracio                        | <u>on.pdf</u>                       |
| RESENTACIÓN EL          | ECTRONICA                |                               |                               |                                   |                                     |
|                         |                          | 2                             | - 1                           |                                   |                                     |
|                         |                          | - 1088                        | · Formulario digital          |                                   |                                     |
| GUIMIENTO               |                          |                               |                               |                                   |                                     |
|                         | ETAF                     | A                             | ESTADO                        | FECHA/HORA                        |                                     |
| Pre                     | esentación               | Abier                         | to 12/0                       | 8/2020 15:33                      |                                     |
| Ge                      | stión y Control          | -                             |                               |                                   |                                     |
| Re                      | solución                 | -                             |                               |                                   |                                     |
|                         |                          |                               |                               |                                   |                                     |
| que los datos a tran    | smitir son correctos y o | completos, y que he confecció | nado el archivo digita        | l en carácter de Declaración Jura | ada, sin omitir ni falsear dato alg |
| ontener, siendo fiel ex | presión de la verdad.    |                               |                               |                                   |                                     |
| gresar una nueva DD.    | JJ lea atentamente el N  | Nanual de Usuario de DDJJ di  | sponible en: <u>http://ww</u> | w.conicet.gov.ar/modificacion-d   | e-cargos-docentes-3/                |
| usi ilas annunistrativa | is escriba un mair a su  | Unidad de Gestion.            |                               |                                   |                                     |

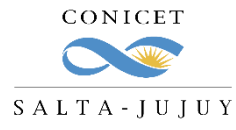

#### **SIGERH - CARGA DE DDJJ**

DECLARACIÓN JURADA

#### FORMULARIOS DE SOLICITUD

Impuesto a las Ganancias: Quienes obtengan ingresos en relación de dependencia provenientes de otros empleadores, deben realizar la carga del detalle de sueldos mes por mes a través del Formulario 572 web utilizando el servicio con clave fiscal "Siradig trabajador". Se aclara que para el periodo 2017, el SAC de junio y diciembre se declara por el valor neto en la columna correspondiente. En cuanto al Agente de Retención a designar, actuará como tal aquel empleador que abone la mayor remuneración en bruto. Por ello, ante cambios de dedicación de cargos, se deberá realizar el cambio correspondiente. Il único medio para mantener actualizada la información de otros empleadores, a los efectos del cálculo de Impuesto a las Ganancias es el Formulario 572 web y de ello dependerán las variaciones en la retención y las diferencias a favor de Afip al cierre del periodo fiscal. Consultas dirigirlas al Sector de Impuestos:<a href="mailto:impuestos@conicet.gov.ar">impuestos@conicet.gov.ar</a>.

- ✓ Ud. observará que el trámite quedó en "Aprobación Pendiente de Haberes".
- ✓ Desde RRHH se procesará y controlará el trámite.

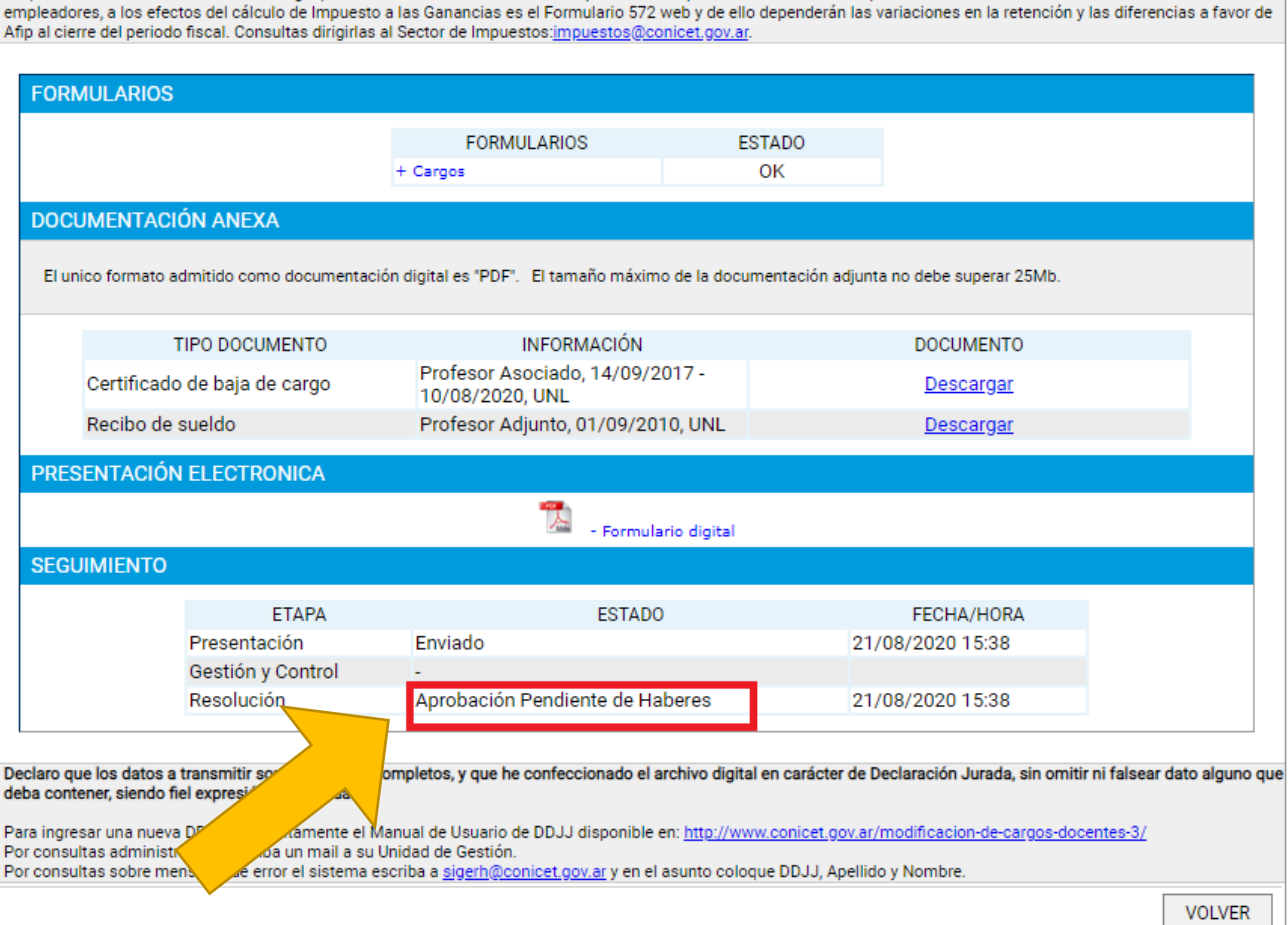

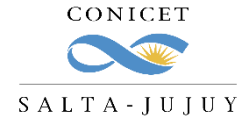

### **SIGERH - CARGA DE DDJJ**

Si el trámite está correctamente informado, desde RRHH del CCT se aprobará.

Si no, recibirá un mail de Rechazo con los puntos incorrectos y deberá:

- 1. volver a cargar la DDJJ o,
- 2. "Reabrir" la existente y corregir los errores.

|         |                           |                             | RESUMEN DE DDJJ                                     |                           |                  |
|---------|---------------------------|-----------------------------|-----------------------------------------------------|---------------------------|------------------|
| DDJJ PE | NDIENTES                  |                             |                                                     |                           |                  |
|         | FECHA IN                  | ICIO: FECHA<br>PRESENTACIÓN | ♦ INFORMACIÓN                                       | ESTADO                    | TRÁMITE          |
| Ē       | Reabrir 12/08/20<br>15:33 | 020 21/08/2020<br>15:38     | Fecha presentación: 21/08/2020 - Car<br>rentados: 1 | <sup>rgos</sup> Rechazado | 2142020000228100 |

## LICENCIAS

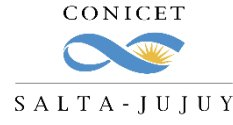

## AUTORIZACIÓN DE TRÁMITES ELECTRÓNICOS

Algunas consideraciones:

- ✓ El envío de la solicitud es considerado como su firma.
- ✓ Los trámites **no se recepcionarán** en la Mesa de Entrada.
- ✓ Se eliminó la sección de "Horarios".
- ✓ La documentación requerida deberá **adjuntarse digitalmente** al formulario electrónico.
- ✓ Se deberá pasar a **formato PDF** todos los documentos que desee adjuntar en la presentación.
- ✓ Para CPA, se agrega un campo para indicar si tiene o no superposición horaria con su cargo en CONICET

El trámite de DDJJ es electrónico, por lo que NO deben presentarlo impreso en Mesa de Entrada.

RECHEOSHUMANOS

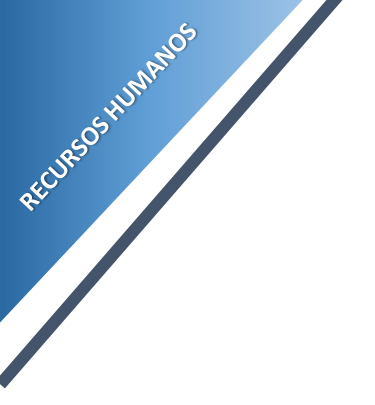

## CONSULTAS

aflamini@conicet.gov.ar crodriguez@conicet.gov.ar vtorregrosa@conicet.gov.ar

**S** 387-4840078

https://salta-jujuy.conicet.gov.ar/general-para-todo-el-personal-de-conicet/

CONICET SALTA-JUJUY

SIGERH TRÁMITES ELECTRÓNICOS